# **APLIKASI M-LIBRARY BERBASIS ANDROID**

#### A. Tampilan Splashscreen

*Splashscreen* merupakan tampilan pertama atau awal aplikasi saat pengguna membuka aplikasi yang dijalankan, pada umumnya *splashscreen* menampilkan judul atau logo aplikasi yang dibuka dan diberi waktu beberapa saat untuk menampilkan judul aplikasi tersebut kemudian masuk pada tampilan selanjutnya.

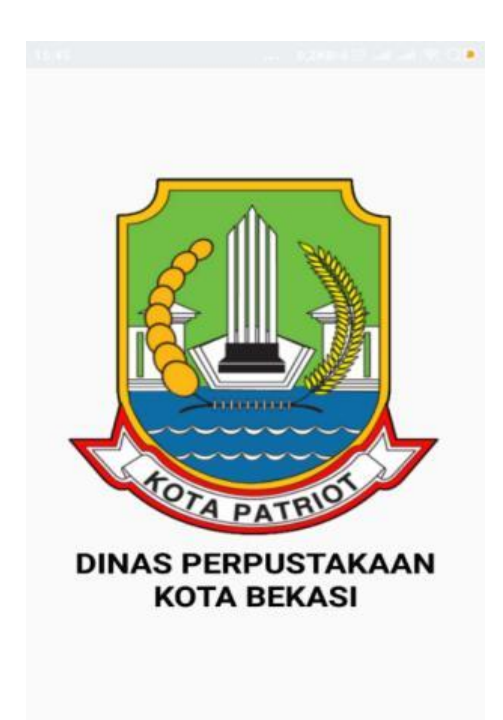

#### B. Tampilan Intro Slider

*Intro Slider* merupakan tampilan ketika pertama kali membuka aplikasi yang diunduhnya. Biasanya menampilkan beberapa slide dengan tampilan yang menarik dan memberikan info singkat berupa gambar dan goresan pena sebelum masuk ke aplikasi kepada pengguna. Dalam beberapa slide intro ada navigasi tombol Lanjut, Lewati dan Mulai. Berikut gambarnya sebagai berikut:

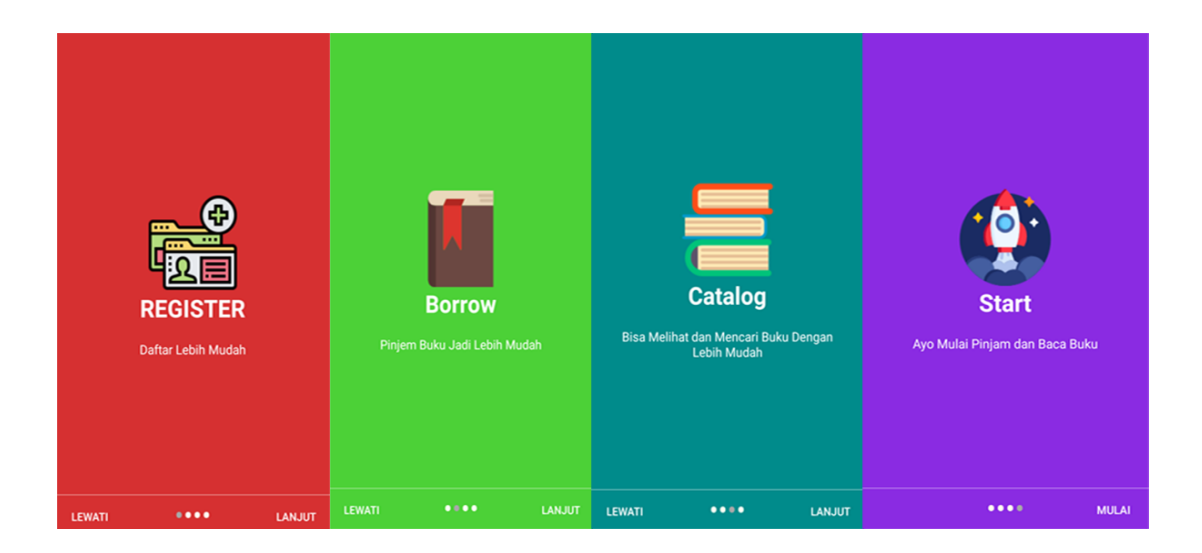

## C. Tampilan Menu Login

Tampilan menu login digunakan untuk menvalidasi pengguna sebelum pengguna memasukan data ke aplikasi tersebut. Halaman ini berisi dua textfield untuk menampung email dan password dan dua tombol login dan daftar atau register jika pengguna belum mendaftarkan diri sebelumnya.

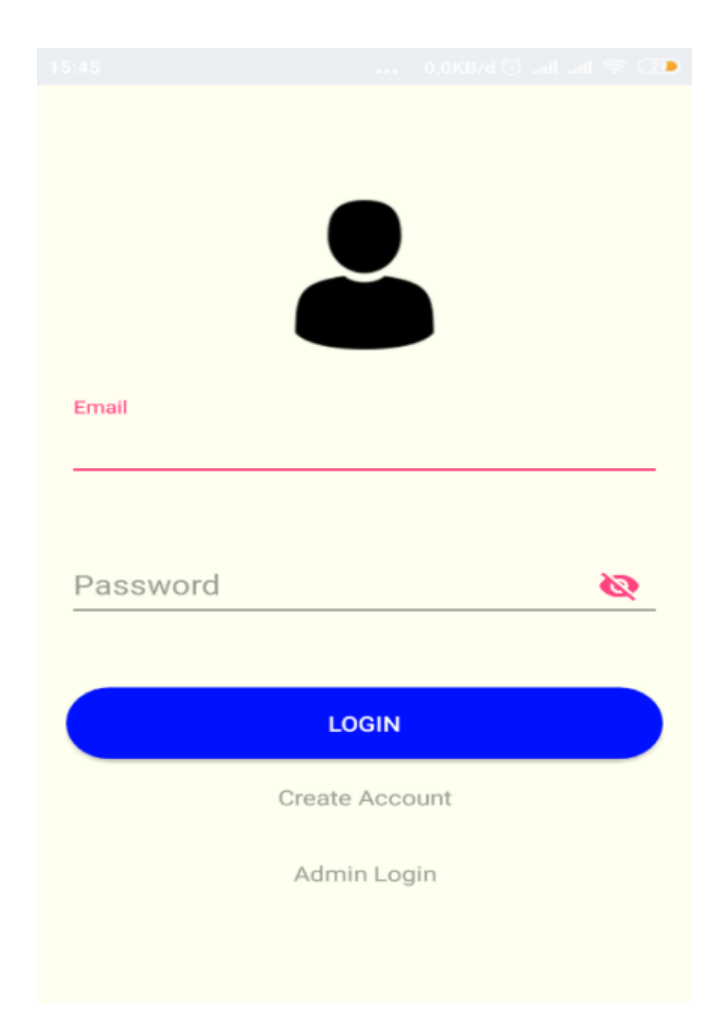

## D. Tampilan Register

Halaman ini digunakan untuk melakukan pendaftaran sebelum pengguna diberikan akses masuk ke aplikasi, dimana terdapat 3 textfield yaitu username, email, dan password untuk menampung data pengguna dan tombol untuk mendaftar.

|          |                           | ,0KB/d 🔁nlnl 🗢 📿 🖿 |
|----------|---------------------------|--------------------|
| Usemame  |                           |                    |
| Password |                           | <u> </u>           |
|          | REGISTER<br>Back to Logir |                    |

## E. Tampilan Menu Utama Admin

Tampilan menu utama admin dimana admin dapat memilih fitur yang akan digunakan. Berikut gambarnya sebagai berikut:

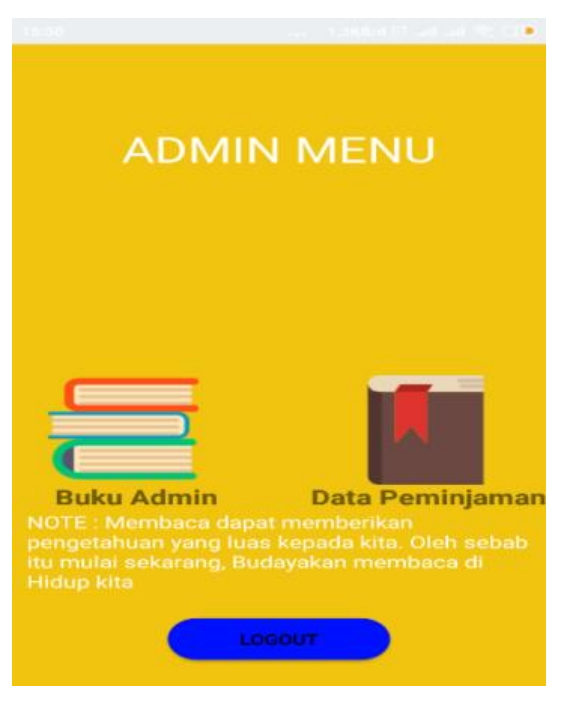

## F. Tampilan Menu Buku Admin

Tampilan menu buku admin ketika admin mengklik menu buku admin, maka muncul tampilan yang berfungsi untuk input data buku baru dan buku lama. Dibawah ini adalah tampilan menu buku admin.

| DATA PERI      | <b>DATA BUKU</b><br>PUSTAKAAN KOTA BEK                     | ASI         |
|----------------|------------------------------------------------------------|-------------|
| earch:         |                                                            |             |
| Nomor<br>Buku  | Nama Buku                                                  | Na          |
| NO-<br>2594523 | Diplomasi Dalam<br>Aksi : Sebelas<br>Diplomat<br>Indonesia | Ali<br>S.H  |
| NO-<br>2594524 | Pendidikan<br>Kewarganegaraan                              | Srij<br>Rat |

## G. Tampilan Data Peminjaman Admin

Tampilan data peminjaman ketika admin mengklik menu data peminjaman, maka akan muncul tampilan yang berfungsi untuk melihat data peminjaman beberapa user dan melakukan transaksi pengembalian buku.

| Data         | Peminjam B     | uku       |
|--------------|----------------|-----------|
| DATA PEMINJ  | BEKASI         | KAAN KOTA |
| 8 8          |                |           |
| Search:      |                |           |
|              |                |           |
| Kode         | Nama           | Alamat    |
| Peminjam     | Peminjam       | Peminjam  |
| No data avai | lable in table |           |
|              |                |           |
|              |                |           |
|              |                |           |

#### H. Tampilan Menu Utama User

Tampilan menu utama dimana user dapat memilih fitur yang akan digunakan seperti menu katalog, menu peminjaman, menu website perpustakaan, menu website Ipusnas, dan menu profil. Berikut gambarnya sebagai berikut:

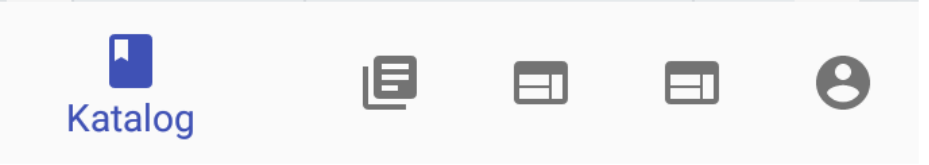

#### I. Tampilan Menu Katalog User

Tampilan menu katalog dimana user dapat memilih dan melihat tampilan data buku-buku apa saja yang ada di perpustakaan. Dibawah ini adalah tampilan menu katalog user.

| DATA BUKU<br>DATA PERPUSTAKAAN KOTA BEKASI<br>Search: |                                                            |                    |  |  |
|-------------------------------------------------------|------------------------------------------------------------|--------------------|--|--|
|                                                       |                                                            |                    |  |  |
| NO-<br>2594523                                        | Diplomasi Dalam<br>Aksi : Sebelas<br>Diplomat<br>Indonesia | Ali<br>S.H         |  |  |
| NO-<br>2594524                                        | Pendidikan<br>Kewarganegaraan<br>untuk Mahasiswa           | Srij<br>Raf<br>Pur |  |  |
| NO-                                                   | Mikrobiologi<br>Pertanian                                  | Oet                |  |  |

## J. Tampilan Menu Peminjaman User

Tampilan Menu Peminjaman dimana user mengklik menu peminjaman, maka akan muncul tampilan data peminjaman buku yang sudah pernah dipinjam. Dibawah ini adalah tampilannya.

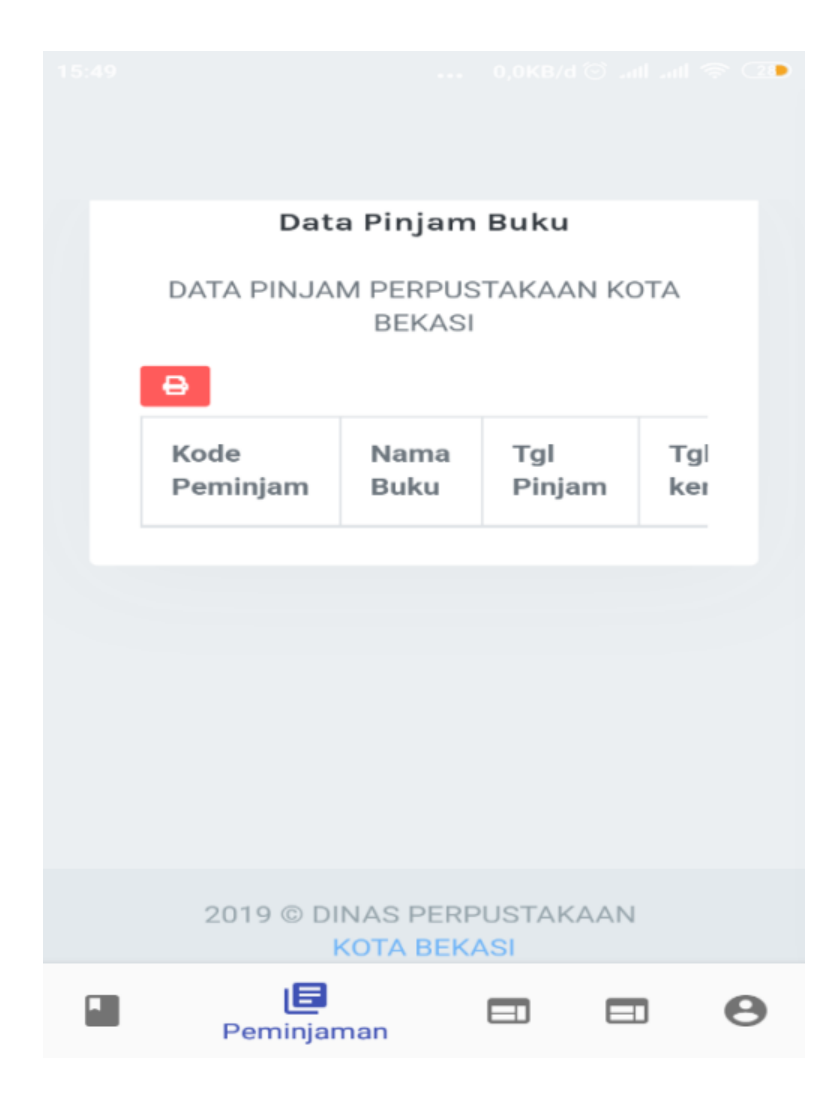

## K. Tampilan Menu Website Perpustakaan

Ketika dimana user mengklik menu website perpustakaan, maka akan muncul tampilan website Dinas Perpustakaan Kota Bekasi. Dibawah ini adalah tampilan menu website perpustakaan.

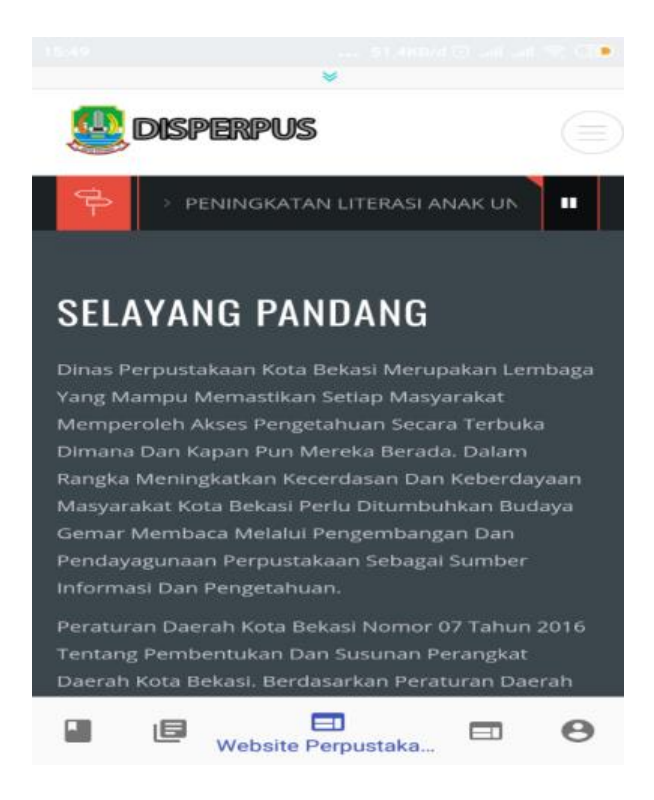

### L. Tampilan Menu Website Ipusnas

Ketika dimana user mengklik menu website Ipusnas, maka akan muncul tampilan website Perpustakaan Nasional (Ipusnas). Dibawah ini adalah tampilan menu website Ipusnas.

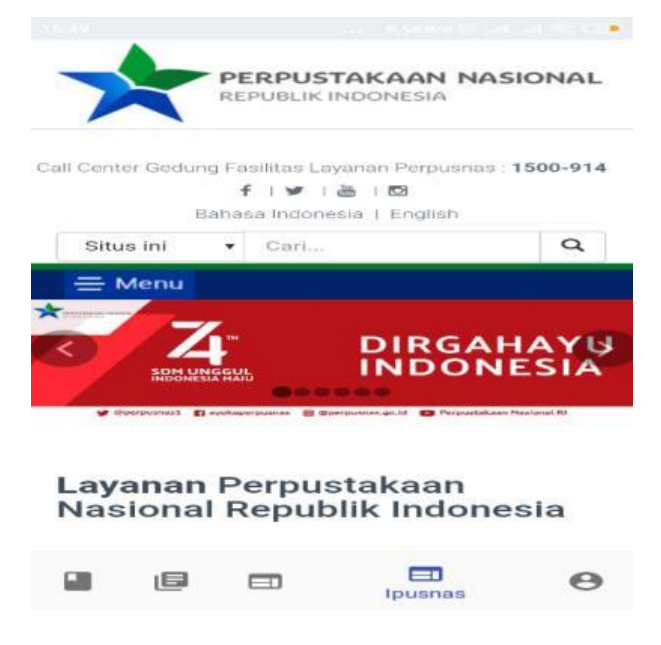

M. Tampilan Menu Profil User

Ketika dimana user mengklik menu Profil, maka akan muncul tampilan profile data diri user. Berikut gambarnya sebagai berikut:

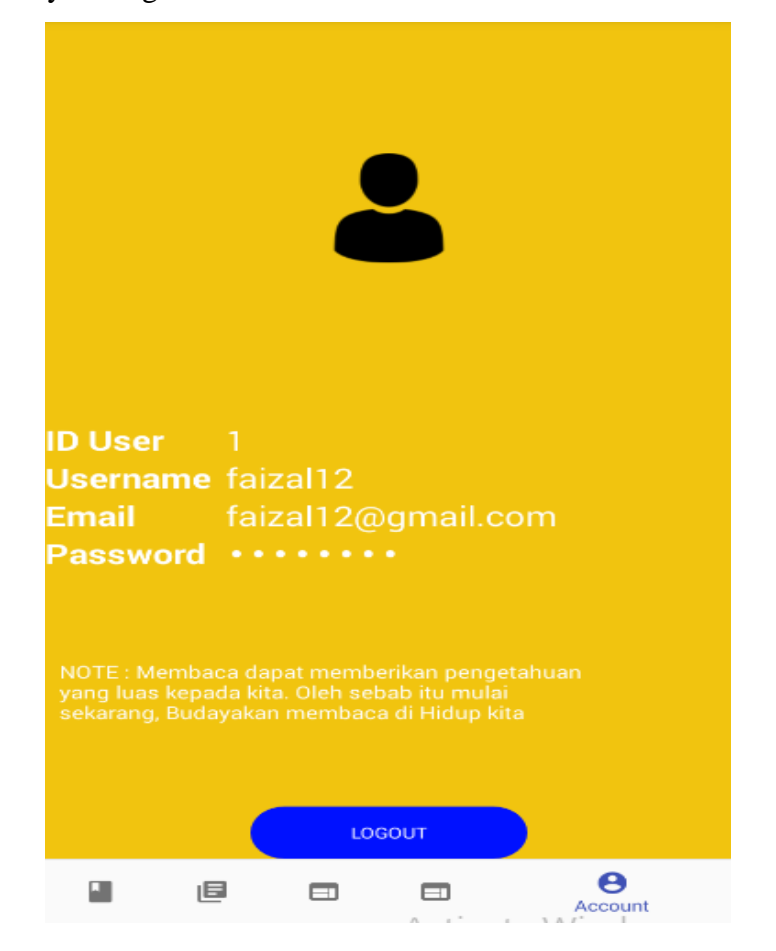